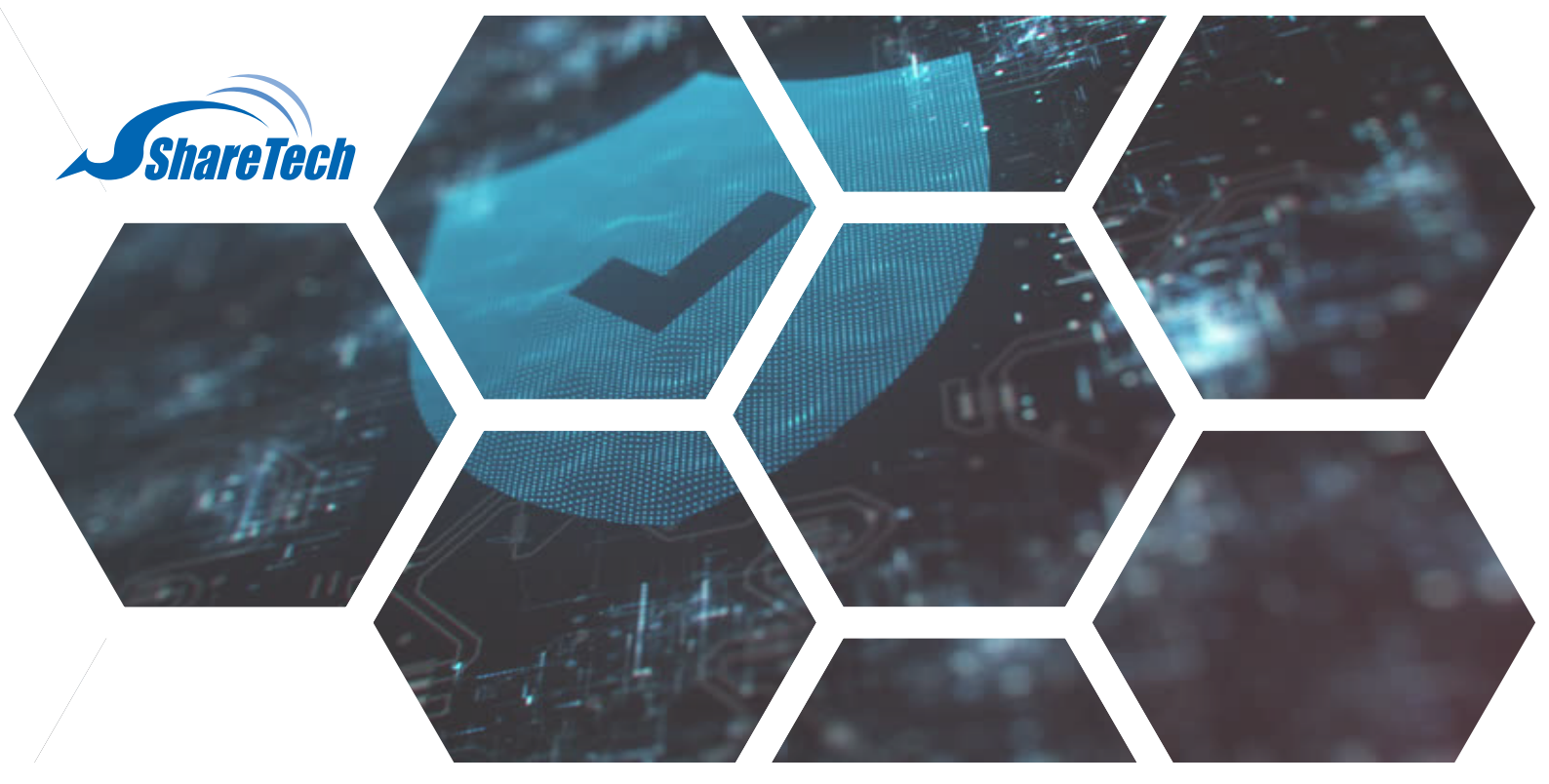

## USB離線更新讓不對外的UTM設備, 一樣獲得最完善的更新

針對部分不開放對外連線的機關單位,眾至支援USB離線更新讓機關單位能夠地端離線更新特 徵碼,確保設備得到最新、最完善的保護。

可支援離線更新的UTM系列如下: NU系列、OT系列、INF系列

可提供離線更新的項目如下: 1.IPS 入侵偵測防禦 2.APP應用程式管制(Lionic具有授權雲端更新) 3.URL黑名單 UTM預設 4.防毒軟體(ClamAV與卡巴斯基) 5.Sandstorm(後續版本將釋出)

步驟一、經由眾至提供取得特徵檔之後,請務必保留原本檔案類型,放在USB隨身碟中。

操作上務必滿足以下兩個條件,系統才能偵測到是否有可用的特徵碼更新。 1.更新檔必須放在指定的資料夾 /Signature\_Update/ 底下 2.不可任意更改離線更新檔名。

台中總公司 04-2705-0888 台中市西屯區西屯路二段256巷6號3F-6 台北分公司 02-2501-1185 台北市中山區松江路129號6F-2 高雄分公司 07-229-8788 高雄市新興區民權一路251號7F-5 免付費專線 0800-666-188

官方網站 | www.sharetech.com.tw 銷售諮詢 | sales@sharetech.com.tw 技術支援 | help@sharetech.com.tw

## USB離線更新讓不對外的UTM設備,一樣獲得最完善的更新

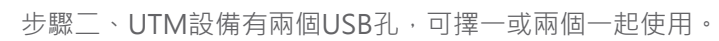

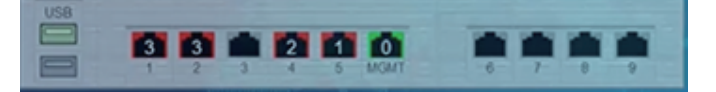

請至系統設定 > 特徵碼更新,若系統偵測到USB,提示ICON後方會顯示「USB偵測到可用的特徵碼更新」。

| 特督强更新                 |         |                     |      |        |      |         |    |
|-----------------------|---------|---------------------|------|--------|------|---------|----|
| ) 特徵研更新 👔 USB編集教司用的特望 | 建建新     |                     |      |        |      |         |    |
| 名機                    | 版本      | 最後更新日期              | 自動更新 | 功能     |      | 國人      |    |
| URL 黑名葉資料庫更新          | 2.6.66  | 2022-07-29 09:39:42 | 0    | 立即更新   | 還理探索 | 未選擇任何橫禽 | 匯入 |
| 應用程式營利規則更新            | 5.1.29  | 2022-07-26 15:46:30 | 0    | 1283KM | 道理保護 | 未選擇任何模案 | 国入 |
| IPS 特谊调更新             | 1.5.2.0 | 2016-08-02 16:27:40 | 0    | 立起更新   | 道理保護 | 未選擇任何橫震 | 国入 |
|                       |         |                     |      |        |      | r       |    |
|                       |         |                     | 儲存   |        |      |         |    |

只使用一個USB孔,左上角會只顯示USB1。 當使用兩個USB孔,可以在USB1和USB2進行切換。 (請參照下方圖示)

當USB被偵測到:

1.比目前系統特徵版本還高的,會列出可更新的項目。

2.若目前系統特徵版本是最新的,就不會顯示。

3. 若偵測到兩個以上的可更新版本,可直接按下最新的版本更新,之前的版本就不會再出現。

| USB1 🗸     |          |      |  |  |
|------------|----------|------|--|--|
| 名稱         | 版本       | 功能   |  |  |
| 今日初半路回帰則軍が | 5.1.36   | 立即更新 |  |  |
| 應用程以官制規則更新 | 5.1.43   | 立即更新 |  |  |
|            | 1.5.7.2  | 立即更新 |  |  |
| IPS 特徵碼更新  | 1.5.7.26 | 立即更新 |  |  |
| × 取消       |          |      |  |  |

備註1:

URL、APP、IPS特徵碼會有版本上的區分。 卡巴掃毒特徵碼並沒有版本的判斷,只要USB中有特徵碼,任何版本都可以進行更新,卡巴特徵碼更新也會花比較 久的時間。

(卡巴特徵碼更新檔顯示如下圖)

| USB1 V                              |      |
|-------------------------------------|------|
| Kaspersky更新檔                        | 功能   |
| KAV-20210304-1615859388.offline.zip | 立即更新 |
| ₩ 取消                                |      |

## USB離線更新讓不對外的UTM設備,一樣獲得最完善的更新

## 備註2:

當USB更新流程尚未執行完畢,系統會進行提示,請您耐心等待。

| ● Kaspersky 提恭引黎設定 ② USB 要 | 新中 • 請預數                                                               |
|----------------------------|------------------------------------------------------------------------|
| Kaspersky 操毒引擎目前狀態         | 未運作                                                                    |
| 引擎版本                       | Kaspersky Anti-Virus SDK 8 Level 3 for UNIX server 8.9.2 build #595    |
| 病毒碼數量                      | Signatures: 16339951                                                   |
|                            | 2022-07-25 12:15:29: Report finished at Mon Jul 25                     |
| 更新纪錄                       | 2022-07-25 18:15:29: Report finished at Mon Jul 25                     |
|                            | 18:15:29 2022<br>2022-07-26 00:15:16: Report finished at Tue Jul 26 // |